## KSL egenrevisjonen steg for steg

1. Gå inn på Matmerks hjemmeside matmerk.no

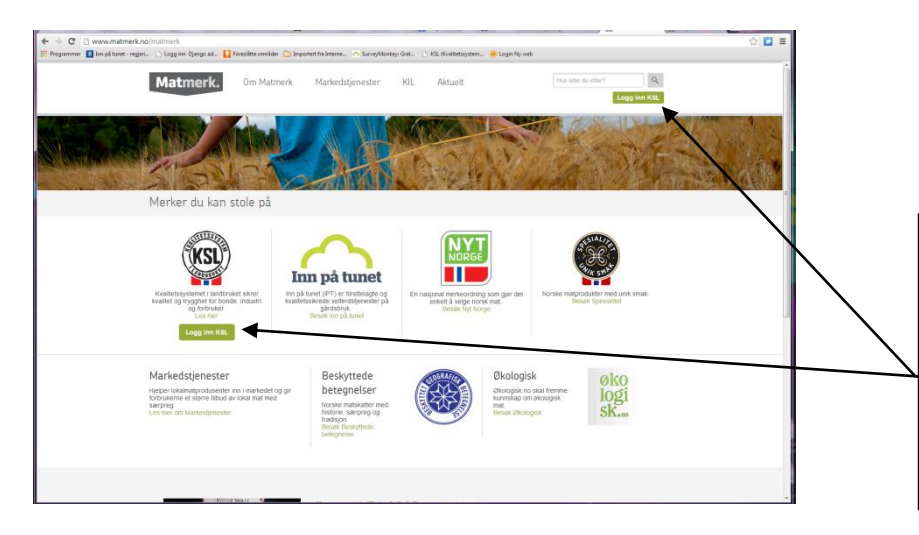

2. Skal du logge deg inn for å utføre KSL egenrevisjonen din eller endre informasjonen du har om ditt Inn på tunet tilbud benytter du snarveien rett inn her.

Vi har også "Logg inn KSL" lett synlig også på informasjonssidene om KSL og på Inn på tunet sidene. Alle leder til samme innloggingsportal.

| ← → C         | jisteret SA [NO] https://landbru<br>:gjeri 🗋 Logg inn Django ad 🚺 | k.prodreg.no/opensso/SSORedirect/me<br>Foreslåtte områder 🗀 Importert fra Interne 🔿                                               | :aAlias/prodreg/idp<br>SurveyMonkey: Grat 🗋 KSL (Kvalitets:           | 3. Brukernavnet ditt er            |  |  |
|---------------|-------------------------------------------------------------------|----------------------------------------------------------------------------------------------------|-----------------------------------------------------------------------|------------------------------------|--|--|
| Logg in       | IN                                                                | ssun cant ssessedat du bar fått utburdt                                                                                           | produsentnummeret. Er du usikker<br>på hva produsentnummeret ditt er, |                                    |  |  |
|               |                                                                   | iavn, samt passoruer uu nar ratt uuevert.                                                                                         |                                                                       | ta kontakt med lokalt              |  |  |
| Brukernav     | ı                                                                 | Problemer med å loge                                                                                                    | ge inn?                                                               | landbrukskontor.                   |  |  |
| 1234567       | 390                                                               | For å kunne bruke tjeneste<br>pålogging, må du bruke dit                                                                          | n for feles                                                           | Passordet har du tidligere mottatt |  |  |
|               |                                                                   | produsentnummer på 10 si<br>brukernavn, samt passorde                                                                             | ffer som<br>t du har fått                                             | fra produsentregisteret.           |  |  |
| Passord       |                                                                   | utlevert. Dersom du ikke kj<br>produsentrummer og pass<br>karer å logge deg på, kan d<br>Produsentregisteret som ad<br>tjenesten. | enner til<br>ord, eller ikke<br>lu kontakte<br>Iministrerer           | Mangler du passord eller trenger   |  |  |
| Glemt passord |                                                                   | epost: post@prodreg.no                                                                                                    |                                                                       | hjelp, følg instruksjonen her.     |  |  |
| Avbryt        | Logg inn                                                          |                                                                                                    |                                                                       |                                    |  |  |
|               |                                                                   |                                                                                                    |                                                                       |                                    |  |  |
| <b>MSG</b>    | os Matmerk                                                        | • Felleskjøpet                                                                                                    | <b>ANIMALIA</b>                                                       | -                                  |  |  |
| geno          | Fiskå Mølle                                                       | nortura VS                                                                                                    |                                                                       |                                    |  |  |

Du vil nå kunne få et bilde der du skal legge inn e-post adresse og mobilnummer. Vi anbefaler at du legger inn disse da det også kan brukes hvis du seinere en gang har glemt passordet ditt og trenger det raskt.

|        | Matmerk                                                                                                    |         | Orifisenhet GardD 5214 4162 Diffsenhet 52                                        | Suma                                                                                                    |
|--------|----------------------------------------------------------------------------------------------------|---------|----------------------------------------------------------------------------------|----------------------------------------------------------------------------------------------------|
|        | NEWED DE AUX SPOLINE                                                                                                    |         | Akilivi feestak Prodit: 0214 4162 15<br>ACTL: NRDSETF<br>TOLLOSEVER: 12, 1420 ÅB | KSL                                                                                                    |
|        | 1-61-571                                                                                                    |         | Landbrukselendom Hsveds: 0214-75-102-0 45 konzule                                | THEFT                                                                                                    |
|        | FORSIDEN MIN P                                                                                                    | ROFU KO | NTAKTOSS LOGGUT Duerlaget on son 07144                                           | DIE KETT HOROSETH                                                                                                    |
|        | Contraction of the local division of the local division of the loc |         |                                                                                  |                                                                                                    |
| 12.0   | Lat Fight - 1-                                                                                                    |         |                                                                                  | A CONTRACTOR OF A CONTRACTOR OFTA CONTRACTOR OFTA CONTRACTOR OFTA CONTRACTOR O |
| 1.79.8 |                                                                                                    |         |                                                                                  |                                                                                                    |
| 1000   | KSL-EGENREVISJON                                                                                                    |         | Din egen gard - forsiden                                                         |                                                                                                    |
|        |                                                                                                    |         |                                                                                  |                                                                                                    |
|        | KSL-REVISJON                                                                                                    |         | KSL-EGENREVISJON:                                                                |                                                                                                    |
|        | INN OA TIMET                                                                                                    |         | Siste egenrevisjon utfert:<br>Neste egenrevisjon må utføres innen:               | 01.10.2013<br>01.10.2014                                                                                                    |
|        | DIN PA TONET                                                                                                    |         |                                                                                  |                                                                                                    |
|        | KSL-STANDARD OG                                                                                                    |         | KSL-REVISJON                                                                     | 05.02.2012                                                                                                    |
|        | ANNET MATERIELL                                                                                                    |         | ansie Kat, newsjon uner.                                                         | 03.02.2013                                                                                                    |
|        | LENKER AKTUELLE<br>VAREMOTTAKERE                                                                                                    |         | Lukkede awrtk:<br>Mander gyldig gjestnosplan                                     | Lukket<br>02.10.2013                                                                                                    |
|        |                                                                                                    |         |                                                                                  |                                                                                                    |
|        |                                                                                                    |         | HMS-TILTAKSPLAN:                                                                 |                                                                                                    |
|        |                                                                                                    |         | Aktivitet/Tiltak/Andre merknader fra sist opprei                                 | ttede tiltaksplan                                                                                                    |
|        |                                                                                                    |         | KRAV NR. AKTIVITET/TILTAK/ANDRE MERK/<br>12.1 det skal kinnes inn på samvitelage | VADER: TIDSFRIST UTFØRT<br>16.05.2013                                                                                                    |
|        |                                                                                                    |         |                                                                                  | -                                                                                                    |
|        |                                                                                                    |         | ANNET                                                                            | 201-01                                                                                                    |
|        |                                                                                                    |         | onsket matorni pa materieli na Matmerk.                                          | Вокта                                                                                                    |
|        |                                                                                                    |         | Brukerstatte får du av l                                                         | Watmerk.                                                                                                    |
|        |                                                                                                    |         |                                                                                  |                                                                                                    |
|        |                                                                                                    |         |                                                                                  |                                                                                                    |
|        |                                                                                                    |         |                                                                                  |                                                                                                    |
|        |                                                                                                    |         |                                                                                  |                                                                                                    |
|        |                                                                                                    |         |                                                                                  |                                                                                                    |

4. Når du har logget deg inn kommer du til din hovedside i KSL. Her finner du alle nødvendige verktøy for å kunne utføre de egenrevisjoner, oppdateringer osv som du må gjøre.

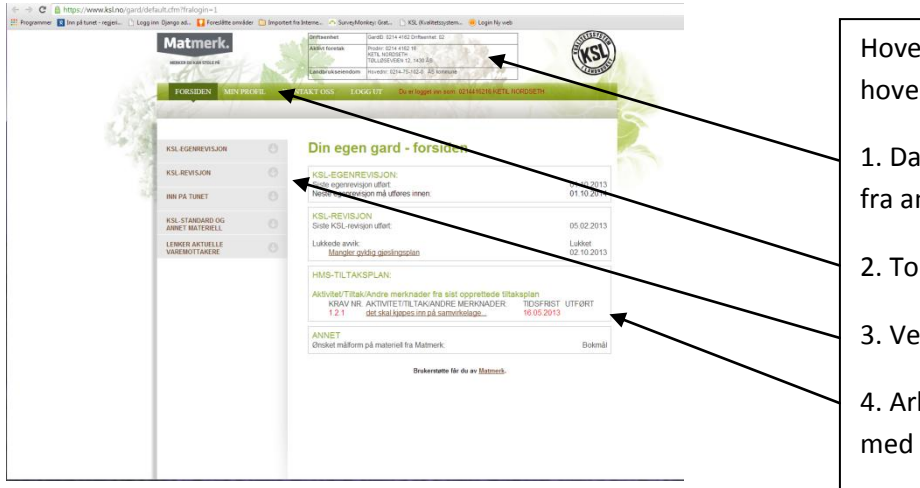

Hovedsiden består av fire hovedelementer.

- 1. Datafelt med informasjon hentet fra andre offentlige registre.
- 2. Toppmeny
- 3. Venstremeny

4. Arbeidsområde hvor du jobber med de forskjellige oppgavene.

## Skal du utføre en egenrevisjon

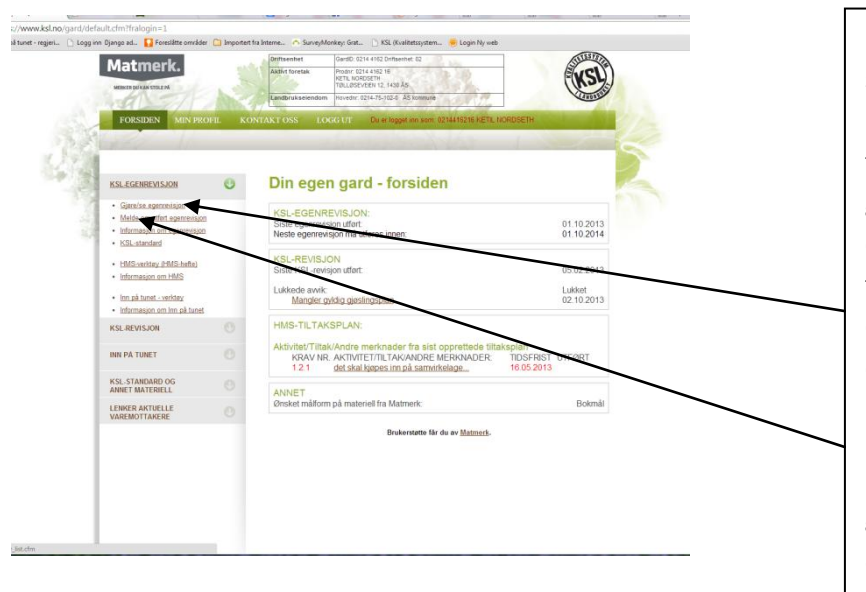

Beveg pekeren over venstremenyen slik at menyvalget "KSL-Egenrevisjon" åpner seg og du får fram 8 valg i undermenyen. Skal du gjennomføre en elektronisk egenrevisjon (obligatorisk for Inn på tunet, anbefalt for alle andre) velger du første punktet: "Gjøre/se egenrevisjon"

Har du gjennomført egenrevisjon på papir og bare skal melde om gjennomføringsdato, velger du andre punktet: "Melde om utført egenrevisjon"

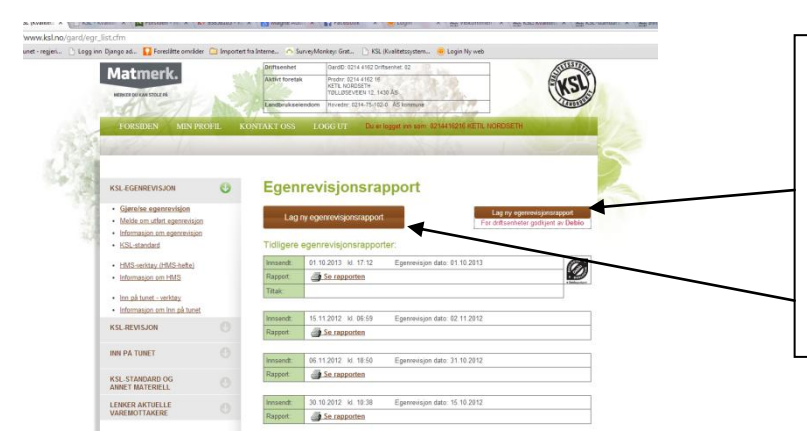

Velger du en elektronisk egenrevisjon kommer du til denne siden

For å starte en egenrevisjon må du først velge å lage en ny egenrevisjonsrapport. Hvis du er Debio godkjent må du huske å velge det her.

Alle andre velger denne.

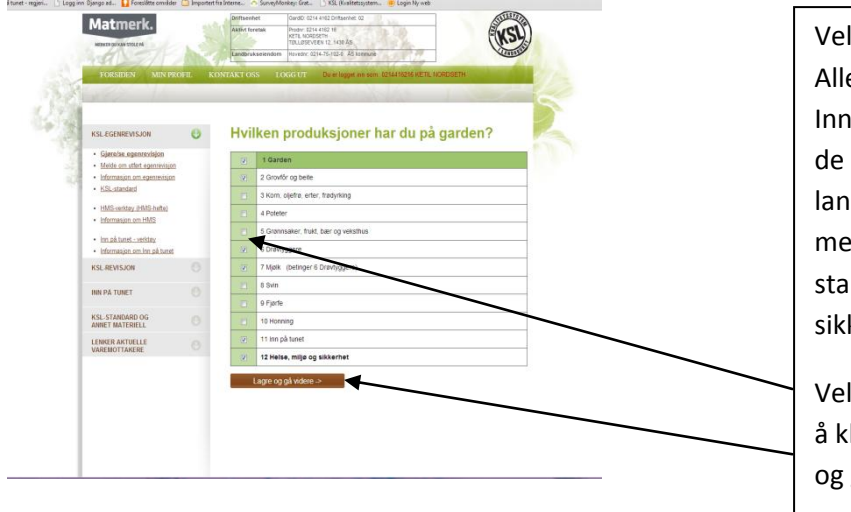

Velg produksjon du har på gården. Alle må ha standard 1 Garden. Inn på tunet tilbydere skal i tillegg til de forskjellige landbruksproduksjonene også ha med standard 11 Inn på tunet og standard 12 Helse Miljø og sikkerhet.

Velg de forkjellige standardene ved å klikke i rutene før du velger "lagre og gå videre"

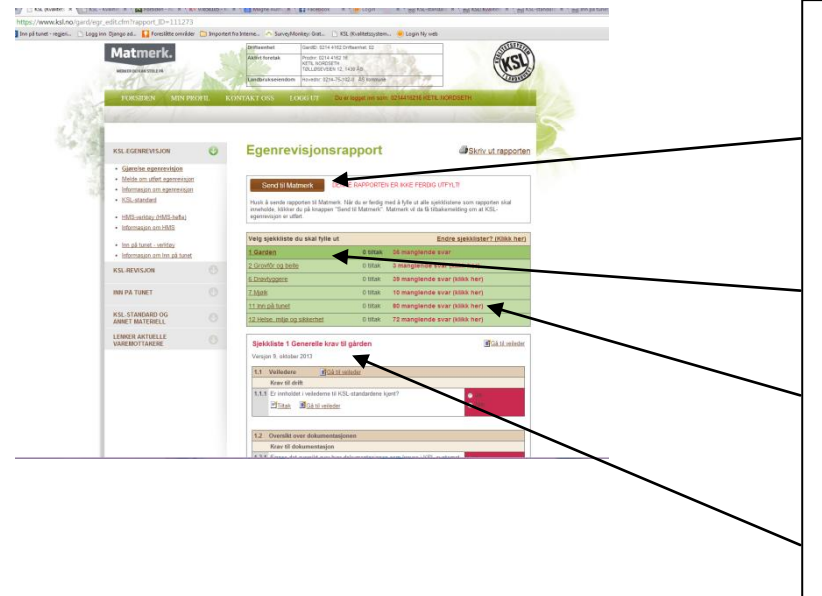

Du skal nå starte med å fylle ut egenrevisjonen din. Her finner du:

1. Knapp for å sende inn skjema til Matmerk (ikke mulig før rapporten er utfylt)

2. Oversikt over sjekklister du har valgt.

 Oversikt over hvor langt du har kommet med de forskjellige sjekklistene.

4. Sjekklister

## Fyll ut sjekklister.

| and a        | 12.2 Arithmet de utilite KSI sinkölstere for enrore | + rt_D=1112      | 73                                                                                                    |                                                                                                    |                                                 |
|--------------|-----------------------------------------------------|------------------|----------------------------------------------------------------------------------------------------|----------------------------------------------------------------------------------------------------|-------------------------------------------------|
| itak:        | 23.2 Address de bryte KSC-spectratier of egener     | Simportent fra b | terre.                                                                                                    | 🗅 SurveyMonkey: Grat 🗋 KSL (Kvalitetssystem 🤒 Login Ny web                                                                                                    |                                                 |
| ist<br>Lager | (1 11 201) (2 0 m kbb);<br>pr Aday                  |                  | Sjekkilste 1 Generalie krav til gjørden<br>Varajne i kulture 2013<br>11. Vettenere<br>Kore ett delt<br>11. Gjornenhelme relefener til 152, standardene type?<br>Tittas Bildakt.måder |                                                                                                    | <ul> <li>Ja</li> <li>Ja</li> <li>Nei</li> </ul> |
|              |                                                     |                  | 1.2                                                                                                    | Oversikt over dokumentasjonen                                                                                                    |                                                 |
|              |                                                     |                  |                                                                                                    | Krav til dokumentasjon                                                                                                    |                                                 |
|              |                                                     |                  | 1.2.1                                                                                                    | Finnes det oversikt over hvor dokurrentasjonen som kreves i KSL-systemet<br>er oppbevæt?                                                                                                    | • Ja                                            |
|              |                                                     |                  |                                                                                                    | and the California of the California of the Cali | <ul> <li>Rke aktuelt</li> </ul>                 |
| -            |                                                     |                  | 1.1                                                                                                    | Revision on avvik                                                                                                    |                                                 |
| 1275.        |                                                     |                  |                                                                                                    | Krav til drift                                                                                                    |                                                 |
|              |                                                     |                  | 1.3.1                                                                                                    | Er avöt som er pleist ved egenreisjon eller ved KSL-revisjon lakket innen tidstisten?                                                                                                    | • Ja<br>• Nei                                   |
|              |                                                     |                  |                                                                                                    | Ditak BGAbiveleder                                                                                                    | <ul> <li>Ikke aktuelt</li> </ul>                |
|              |                                                     |                  |                                                                                                    | Krav til dokumentasjon                                                                                                    | _                                               |
|              |                                                     |                  | 1.3.2                                                                                                    | Ankonens de utlyte KSL-sjekklistere for egenresisjon?<br>Affitak BGA ti veleder                                                                                                    | Ja<br>Nei<br>Ikke aktuelt                       |
| Rend)        |                                                     |                  | 1.3.3                                                                                                    | Er det meldt til Matmerk när egenrevisjon er gjennomført?                                                                                                    | • 44                                            |
|              |                                                     |                  |                                                                                                    | Eftitat Chattonieder                                                                                                    | <ul> <li>Nel</li> <li>Nel aktuelt</li> </ul>    |
|              |                                                     |                  | 1.3.4                                                                                                    | Arkkeres rapportene fra KSL-revisjoner?                                                                                                    | • Ja                                            |
| <b>b</b> 50  |                                                     |                  |                                                                                                    | Titak BGAALsoleder                                                                                                    | <ul> <li>Nei</li> <li>Nei oktuelt</li> </ul>    |
|              |                                                     |                  | 1.3.5                                                                                                    | Er dat meldt til Matmerk når eventuelle avsk ved KSL-revisjon er lukket?<br><sup>11</sup> <u>Titak</u> <b>11</b> <u>Gå til veleder</u>                                                                                                    | • An<br>• Nei                                   |
|              |                                                     |                  | 176                                                                                                    | Parkenne Matin Donorsento?                                                                                                    | a site aduet                                    |
|              |                                                     |                  | 1.3.0                                                                                                    | Copportance overlappe and and a set of a                                                                                                    |                                                 |

Velg svar ved å kryss av her. Hvis svaret er "JA" vil feltet bli grønt og du går videre til neste spørsmål. Grønne felt betyr ar spørsmålet er besvart.

Hvis du svarer "NEI" i et felt vil det komme opp et nytt vindu der du skal beskrive hva som skal gjøres for å ordne opp slik at det blir i orden. Dette kaller vi et avvik, når du har ordnet opp så har du lukket avviket. Sett også inn en dato for når du skal ha lukket avviket. Klikk lagre og du er tilbake i sjekklista

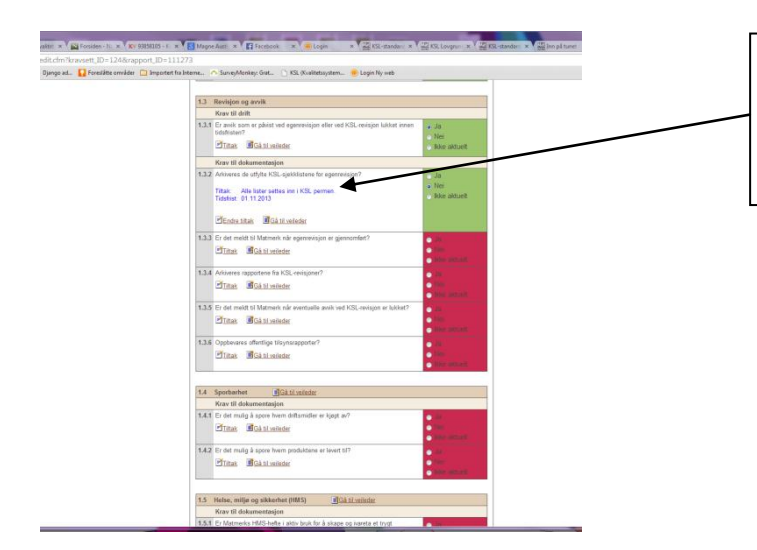

Når du har lagt inn tiltak og tidsfrist vil feltet bli grønt og avviket står beskrevet her.

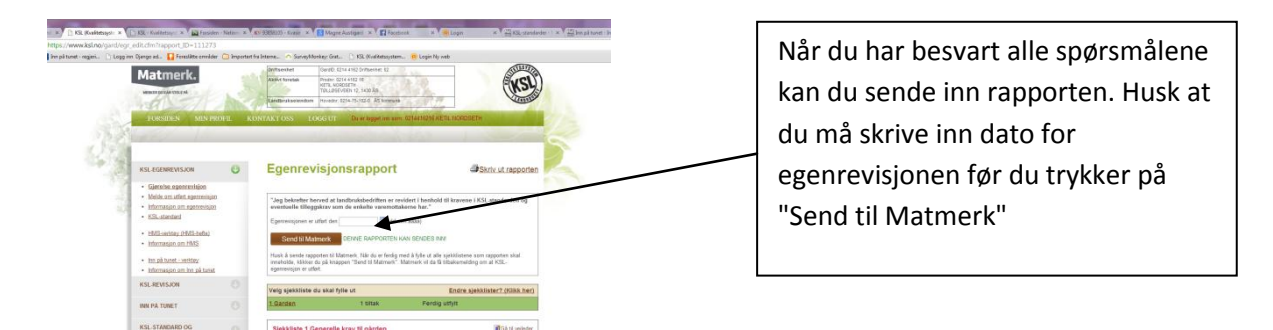

Du får nå en kvittering for at din egenrevisjon er registrert hos Matmerk. Du kan også skrive ut en kvittering på at egenrevisjon er gjennomført.